### **Problem Overview**

| Product:             | IBM Security Guardium            |
|----------------------|----------------------------------|
| Release:             | 10.5                             |
| Fix ID#:             | Guardium v10.5 FAM for NAS       |
| Fix Completion Date: | 2018-08-30                       |
|                      |                                  |
| Filename:            | FAMforNas-V10.6.0.88.zip         |
| MD5Sum:              | c39180f260504f3b833c597f9a6ed77c |

### Finding the Fix/Patch

\_\_\_\_\_

This document is intended to provide a reference to the contents of this fix/patch. If applicable, the detailed description of each fix and instructions for applying this fix/patch are contained within the download package. The actual package is available for downloading from the IBM Fix Central web site at <a href="https://www.ibm.com/support/fixcentral/">https://www.ibm.com/support/fixcentral/</a>

Make the following selections on Fix Central:

| Product Group:     | IBM Security                     |
|--------------------|----------------------------------|
| Product Selector:  | IBM Security Guardium            |
| Installed Version: | 10.0                             |
| Platform:          | Windows                          |
| Heading:           | Database Agent (S-TAP, GIM, CAS) |

Click "Continue", then select "Browse for fixes" and click "Continue" again.

The Guardium File Activity Monitor (FAM) monitors activity across files and directories residing on NAS devices. NAS or network-attached storage is a file-level storage system based on networked appliances containing multiple storage devices.

FAM's ability to monitor these environments enables users to identify threats and streamline operations. For more information, please refer to the attached guide: *File Activity Monitor (FAM) for NAS and SharePoint*.

Note: This version of FAM for NAS is fully supported for use with v10.5 Guardium environment.

#### 2018-August-30

IBM Guardium Licensed Materials - Property of IBM. © Copyright IBM Corp. 2017. U.S. Government Users Restricted Rights - Use, duplication or disclosure restricted by GSA ADP Schedule Contract with IBM Corp. IBM, the IBM logo, and ibm.com® are trademarks or registered trademarks of International Business Machines Corp., registered in many jurisdictions worldwide. Other product and service names might be trademarks of IBM or other companies. A current list of IBM trademarks is available on the Web at "Copyright and trademark information" (www.ibm.com/legal/copytrade.shtml) File Activity Monitor (FAM) for NAS and SharePoint

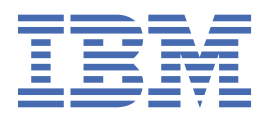

# Contents

| File Activity Monitor for NAS and SharePoint | 1 |
|----------------------------------------------|---|
| Supported Platforms                          | 1 |
| Nonitoring Permissions                       | 2 |
| Installation                                 | 5 |
| Configuration                                | 5 |
| Viewing Results                              | 6 |
|                                              |   |

# File Activity Monitor for NAS and SharePoint

The Guardium File Activity Monitor (FAM) monitors activity across files and directories residing on NAS devices and SharePoint servers in the Windows environment.

NAS or network-attached storage is a file-level storage system based on networked appliances containing multiple storage devices. SharePoint is a web-based collaborating platform and a document management & storage system.

FAM's ability to monitor these environments enables users to identify threats and streamline operations.

Use the following work flow to enable File Activity Monitoring across your NAS devices or SharePoint environment.

## **Supported Platforms**

The Guardium File Activity Monitor (FAM) can be installed on the following Windows platforms, NAS devices and SharePoint versions.

#### **Supported Windows Platforms**

FAM can be installed on the following Windows Servers:

- Windows 2016
- Windows 2012 R2
- Windows 2012
- Windows 2008 R2

#### **Supported Network Attached Storage Devices**

FAM is compatible with the following Network Attached Storage (NAS) devices:

- Hitachi<sup>®</sup> 11.2+
- NetApp<sup>®</sup> Data ONTAP<sup>®</sup>:
  - Cluster-Mode 8.2+
  - 7-Mode 7.2+
- EMC<sup>®</sup> VNX<sup>®</sup>:
  - VNX<sup>®</sup> 8.1
  - VNX<sup>®</sup> 7.1
- EMC<sup>®</sup> Isilon<sup>®</sup> 7.0+
- EMC<sup>®</sup> Celera<sup>®</sup> 6.0+
- EMC<sup>®</sup> VMAX3<sup>™</sup>
- EMC<sup>®</sup> VNXe<sup>®</sup> 2.0+ (Access Auditing only)
- Dell EMC Unity<sup>™</sup>

#### **Supported SharePoint Versions**

FAM is compatible with the following SharePoint versions:

- SharePoint<sup>®</sup> 2016
- SharePoint<sup>®</sup> 2013
- SharePoint<sup>®</sup> 2010

# **Monitoring Permissions**

Enable these permissions to allow file activity monitoring on your NAS or SharePoint environments.

#### **NAS Permissions**

#### **NetApp Data ONTAP Cluster-Mode Permissions**

The policy name and credentials are case-sensitive when targeting a NetApp Data ONTAP Cluster-Mode device. The policy name must be StealthAUDIT and the engine name must be StealthAUDITEngine. A tailored FPolicy is recommended as it decreases the impact on the NetApp device.

The credential that is associated with the FPolicy used to monitor activity must be provisioned with at least the following CLI commands:

| CLI command | Access   |
|-------------|----------|
| version     | Readonly |
| volume      | Readonly |
| vserver     | Readonly |

For more options to enable and configure the FPolicy, use the following CLI commands:

#### Employing the "Enable and connect FPolicy" Option.

The File Activity Monitor can be configured to ensure that everything is actively monitored with periodic checks on the FPolicy. If the "Enable and connect FPolicy" option is enabled, then the credential requires the following permissions to enable the FPolicy, connect to the FPolicy, and collect events:

| CLI Command                    | Access   |
|--------------------------------|----------|
| version                        | Readonly |
| volume                         | Readonly |
| vserver                        | Readonly |
| vserver fpolicy disable        | All      |
| vserver fpolicy enable         | All      |
| vserver fpolicy engine-connect | All      |

#### **Employing the "Configure FPolicy" Option**

The File Activity Monitor can automatically configure FPolicy. If the "Configure FPolicy" option is enabled, then the credential requires the following permissions to enable the FPolicy, connect to the FPolicy and collect events:

| CLI command                                                           | Access   |
|-----------------------------------------------------------------------|----------|
| version                                                               | Readonly |
| volume                                                                | Readonly |
| vserver                                                               | Readonly |
| server fpolicy                                                        | All      |
| security certificate install (only needed for FPolicy TLS connection) | All      |

#### **NetApp Data ONTAP 7-Mode Permissions**

It is necessary to enable the "file and printer sharing" where FAM is installed.

An FPolicy must be configured on the target device for file activity monitoring. A tailored FPolicy is recommended as it decreases the impact on the NetApp device. The credential associated with the FPolicy used to monitor activity must be provisioned with access to the following API calls:

- login-http-admin api-system-api-list
- api-system-get-version
- api-cifs-share-list-iter-\* api-volume-list-info-iter-\*

If the File Activity Monitor will be automatically configuring the FPolicy, then the following command is also needed:

api-fpolicy\*

If the File Activity Monitor will be configured to use the "Enable and connect to the FPolicy" option, then the following command is also needed:

cli-fpolicy\*

The credential must also have the following permissions on the target device:

- Group membership in both of the following groups:
- ONTAP Power Users
- ONTAP backup Operators

#### **EMC Celeriac or Unity device**

The EMC Common Event Enabler (CEE) should be installed on the Windows proxy server where FAM agent is deployed.

#### **EMC Isilon device**

The EMC Common Event Enabler (CEE) should be installed on the Windows proxy server where the File Activity Monitor agent is deployed.

#### Hitachi

A Hitachi device can host multiple Enterprise Virtual Servers (EVS). Each EVS has multiple file systems. Auditing is enabled and configured per file system. HNAS generates the audit log files in EVT format (a standard event log format in Windows XP/2003 and earlier). Hitachi stores the generated audit logs in a user specified location on the file system. FAM accesses this location to collect the log files as they are generated. The credential used to monitor activity must be provisioned with:

- Capability of enabling a File System Audit Policy on the Hitachi device
- Audit rights to the Hitachi log directory

#### Firewall rules - Windows Proxy Server

#### NetApp Data ONTAP Cluster-Mode Firewall Rules

The following firewall settings are required for communication between FAM and the NetApp Data ONTAP Cluster-Mode device:

| Communication<br>Direction | Protocol         | Ports | Description    |
|----------------------------|------------------|-------|----------------|
| FAM to NetApp              | HTTP (Optional)  | 80    | ONTAPI         |
| FAM to NetApp              | HTTPS (Optional) | 443   | ONTAPI         |
| NetApp to FAM              | ТСР              | 9999  | FPolicy events |

#### NetApp Data ONTAP 7-Mode Firewall Rule

The following firewall settings are required for communication between FAM and the NetApp Data ONTAP 7-Mode device:

| Communication<br>Direction | Protocol        | Ports                                      | Description |
|----------------------------|-----------------|--------------------------------------------|-------------|
| FAM to NetApp*             | HTTP (optional) | 80                                         | ONTAPI      |
| FAM to NetApp*             | HTTP (optional) | 443                                        | ONTAPI      |
| FAM to NetApp              | ТСР             | 135, 139<br>Dynamic Range<br>(49152-65535) | RPC         |
| FAM to NetApp              | ТСР             | 445                                        | SMB         |
| FAM to NetApp              | UDP             | 137, 138                                   | RPC         |
| NetApp to FAM              | ТСР             | 135, 139<br>Dynamic Range<br>(49152-65535) | RPC         |
| NetApp to FAM              | ТСР             | 445                                        | SMB         |
| NetApp to FAM              | UDP             | 137, 138                                   | RPC         |

\*Only required if using the FPolicy Configuration and FPolicy Enable and Connect options within the File Activity Monitor.

#### **EMC Firewall Rules**

The following firewall settings are required for communication between FAM and the EMC Celerra, Dell EMC Unity, or EMC Isilon device:

| Communication<br>Direction                      | Protocol | Ports             | Description       |
|-------------------------------------------------|----------|-------------------|-------------------|
| EMC Isilon Device to<br>CEE Server              | ТСР      | TCP 12228         | CEE Communication |
| EMC Device (other than<br>Isilon) to CEE Server | ТСР      | RPC Dynamic Range | CEE Communication |

#### Hitachi Firewall Rules

The following firewall settings are required for communication between FAM and the Hitachi device:

| Communication<br>Direction | Protocol | Ports | Description |
|----------------------------|----------|-------|-------------|
| Unidirectional             | ТСР      | 445   | SMB         |

#### **SharePoint Permissions**

- The provided domain user must be a local admin on the SharePoint application server.
- Auditing settings must be enabled on SharePoint.

# Installation

Use these instructions to install the File Activity Monitor (FAM) on your NAS or SharePoint environment.

#### Before you begin

- Please review the permissions before proceeding: "Monitoring Permissions" on page 2.
- For detailed platform prerequisites and support, see "Supported Platforms" on page 1.
- Third-party prerequisite: To monitor an EMC device, the EMC Common Event Enabler (CEE) must be installed on the Windows proxy server where FAM is installed.

#### Procedure

1. Determine what environment to use, NAS or SharePoint. If a user wants to monitor a NAS device, install FAM on a Windows server that can access the NAS device through the network. But if a user wants to monitor SharePoint, install FAM directly on the SharePoint server or SharePoint server farm.

Note: There should be no other Guardium products on this server.

- 2. Download the FAM for NAS or FAM for SharePoint package from <u>Fix Central</u> to the server and unzip this file.
- 3. Navigate to the FAM package installer directory and run the executable file setup.exe in the installer directory.
- 4. Follow the prompts in the wizard to complete the installation.

#### Note:

For NAS, the default installation directory is C:\Program Files\IBM\FAMforNAS

For SharePoint, the default installation directory is C:\Program Files\IBM\FAMforSP

## Configuration

After installing, configure the File Activity Monitor (FAM) to begin monitoring your NAS or SharePoint environment.

#### **Configuring a NAS Device**

On the Guardium File Activity Monitor, use these options on the **Monitored Hosts** tab to configure a NAS device:

Add:

From the list, select the NAS device to be monitored

Edit:

Click the **Edit** button in the menu and use the following tabs to configure the NAS device.

#### (a) Selected NAS Device

On the selected NAS device tab, use the text field to provide the name of the NAS server.

#### (b) Operations

Select the activity events to monitor. These operations can relate to file or directory activity.

(c) Path Filtering

This tab, on a host's properties window, allows users to add collection scope filters for file paths. Specified paths can be included in or excluded from being monitored.

#### (d) Account Exclusions

The accounts added here will be excluded from being monitored for file system activity.

#### (e) Unix IDs

This tab provides configuration options to translate Unix IDs (UID) to Windows SIDs. This applies only to NetApp devices and EMC devices, When there is an activity on a NAS device, UIDs are returned for that activity event. Depending on the operating system, the UID can be mapped to Active Directory accounts using the uidNumber attribute in Active Directory. The activity agent resolves the Active Directory SID based on the UID from the activity event.

#### **Configuring SharePoint**

On the Guardium File Activity Monitor, use these options on the **Monitored Hosts** tab to configure a SharePoint device:

Add:

Add the SharePoint server or server farm to be monitored.

Edit:

Click the Edit button in the menu and use the following tabs to configure SharePoint.

#### (a) SharePoint

Provide credentials that have administrative privileges on both the local system as well as SharePoint. Then click on **Connect**.

#### (b) Operations

Select the SharePoint operations and Permission operations to monitor.

#### (c) Account Exclusions

The accounts added here will be excluded from being monitored for SharePoint activity.

## **Viewing Results**

To view file activity reports on your NAS devices or SharePoint, create a custom query.

Click here for instructions on creating a custom query.

The query should have the following attributes added as **fields**:

| Sequence | Entity        | Attribute        |
|----------|---------------|------------------|
| 1        | Session       | Timestamp        |
| 2        | Client/Server | OS User          |
| 3        | Object        | Object name      |
| 4        | Command       | SQL Verb         |
| 5        | Client/Server | Server Host name |
| 6        | Client/Server | Client Host name |

| Sequence | Entity        | Attribute        |
|----------|---------------|------------------|
| 1        | Session       | Timestamp        |
| 2        | Client/Server | OS User          |
| 3        | Object        | Object name      |
| 4        | Command       | SQL Verb         |
| 5        | Client/Server | Server Host name |
| 6        | Client/Server | Server IP        |

For attribute descriptions, refer to the table below:

| Attribute                                      | Description                                                         |
|------------------------------------------------|---------------------------------------------------------------------|
| Timestamp                                      | Session start time                                                  |
| Object name                                    | Name of the object such as libraries, files, site or<br>directories |
| OS User                                        | User that operated on the file                                      |
| SQL Verb                                       | The type of operation done on the file                              |
| Server Host Name                               | Target host name (NAS), Local host name<br>(SharePoint)             |
| Client Host Name (NAS), Server IP (SharePoint) | Host name of the client (NAS), Local IP<br>(SharePoint)             |

To filter data for either NAS or SharePoint, add the attribute Service Name from the Client/Server entity as a condition and set the operator to "=". For NAS filtering, specify NASFAM as the value. For SharePoint, specify SPFAM as the value.

After the query is saved, it can be viewed as a report on the dashboard. <u>Click here for more information on</u> creating dashboards.

Click here to learn more about creating reports and customizing columns using the report builder.

**Note:** In order to view results, create and install a custom policy. The default installed policy is "Ignore Data Activity for Unknown Connections [template]", which ignores all traffic. For more information on how to create a policy, see <u>Creating policies</u>

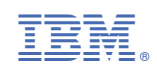